# **Vetup Manager**

Idexx Integration

#### Versions du document

| Versio<br>n | Date       | Auteur(s<br>) | Détail               |
|-------------|------------|---------------|----------------------|
| 1.0         | 15/04/2014 | FF            | Création - brouillon |
| 1.1         | 25/07/2015 | FF            | maj                  |

 I - Présentation

 II Descriptif de l'installation

 III Activation

 Activation du module Idexx dans la console Vetupmanager

 Activation du module Idexx dans l'application Vetup manager

 Paramétrage des types d'analyse et des modèles d'analyse

 Paramétrage du module ICP

 Paramétrage du module Interlink

 Paramétrage du module IVLS

### I - Présentation

L'intégration entre le logiciel Vetup manager et Idexx Vet Lab Station consiste en la mise en place d'outils permettant la communication bi-directionnelle entre ces deux applications.

Un fois l'intégration mise en place, il est possible d'initier une demande d'analyse depuis le logiciel Vetup, de la transférer vers la station Idexx et de récupérer le résultat de l'analyse une fois celle ci réalisée.

## Il Descriptif de l'installation

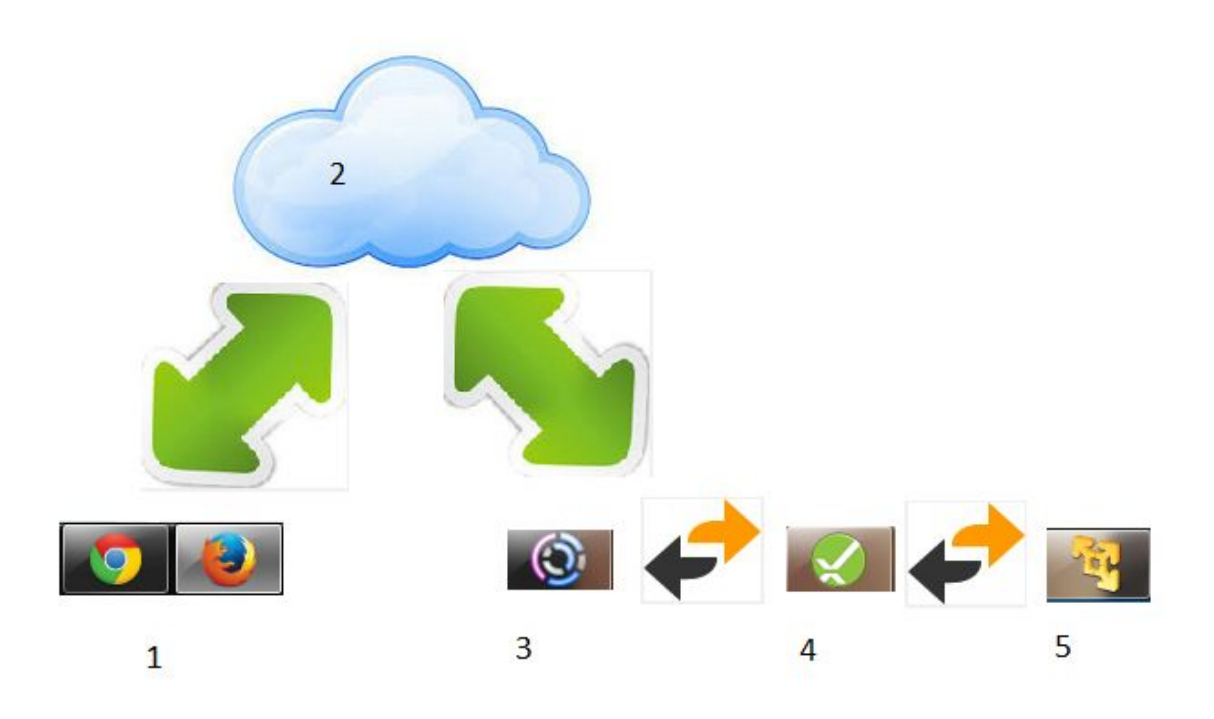

1- Poste client installé dans la clinique utilisant un navigateur (chrome, firefox,...) pour accéder à l'application Vetup manager.

- 2- Serveur internet Vetup hébergeant l'application Vetup manager dans le cloud
- 3- Module ICP installé sur un poste de la clinique ayant un accès internet
- 4- Module Interlink installé sur le même poste que le module ICP
- 5- IDEXX Vet Lab Station

## **III Activation**

L'activation de l'intégration nécessite plusieurs étapes

#### Activation du module Idexx dans la console Vetupmanager

Il est obligatoire de contacter l'équipe Vetup pour qu'elle puisse ouvrir les droits au module Idexx.

Une fois l'activation réalisé, un nouvel onglet est présent dans le menu "**paramètres de l'application**" de l'application Vetup.

| Paramètre     | s de l'app        | ×       |        |       |  |
|---------------|-------------------|---------|--------|-------|--|
| Général       | Produit           | Rappels | Divers | IDEXX |  |
| Unit Id       |                   |         |        |       |  |
| Mdp envoi des | demandes d'ana    | alyse   |        |       |  |
| Mdp reception | des résultats d'a | analyse |        |       |  |

#### Activation du module Idexx dans l'application Vetup manager

Il est obligatoire d'activer le module Idexx via la case à cocher.

L'IVLS devra être identifié par un numéro unique.

Les accès doivent être conditionnés à un mot de passe.

Une fois l'activation réalisé, l'onglet est normalement présent sous cette forme :

| Paramètre     | es de l'app      | olication |        |       |       | × |
|---------------|------------------|-----------|--------|-------|-------|---|
| Général       | Produit          | Rappels   | Divers | IDEXX |       |   |
| Unit Id       |                  |           |        |       | IDEXX |   |
| Mdp envoi des | demandes d'an    | alyse     |        |       | mdp   |   |
| Mdp reception | des résultats d' | analyse   |        |       | mdp   |   |

### Paramétrage des types d'analyse et des modèles d'analyse

Pour être utilisable dans les consultations, l'intégration Idexx doit disposer d'une nomenclature de demandes d'analyse.

Pour définir cette nomenclature, il est d'abord nécessaire de définir un ou plusieurs types d'analyses à partir du menu **"Types d'analyse IDEXX**"

| Types d'analyse | es IDEXX       |         | × |
|-----------------|----------------|---------|---|
|                 | Recherche      | Nouveau |   |
|                 | Nom            | *       |   |
|                 | BIOCH          | 2       |   |
|                 | catégorie test | 2       |   |
|                 | ELECTROLYTES   | 2       |   |
|                 | NFS            | 2       |   |
|                 | PROTOCOLES     | 2       |   |

Une fois un ou plusieurs types d'analyse définis, il est possible de définir les analyses qui seront utilisables pour les consultations dans le menu "**Analyses IDEXX**"

| Recherche           |                       | ouveau   |   |
|---------------------|-----------------------|----------|---|
| Désignation         | Type d'analyses IDEXX | Prix TTC |   |
| ANALYSE 1 PARAMETRE | BIOCH                 | 10.00    | 2 |
| CHEM10              | BIOCH                 | 48.00    | 1 |
| CHEM15              | BIOCH                 | 65.00    | 2 |
| CHEM17              | BIOCH                 | 69.00    | 1 |
| CREAT               | BIOCH                 | 10.00    | 1 |
| FRUCTO              | BIOCH                 | 26.00    | 1 |
| GLU                 | BIOCH                 | 10.00    | 1 |
| LYTE4               | ELECTROLYTES          | 20.00    | 2 |
| NFS                 | NFS                   | 29.00    | 1 |
| PHENOBARBITAL       | BIOCH                 | 41.00    | 1 |
| PREOP               | PROTOCOLES            | 0        | 1 |
| RPCU                | BIOCH                 | 25.00    | 1 |
| UREE                | BIOCH                 | 10.00    | 2 |

#### Paramétrage du module ICP

L'installation du module ICP doit se faire en conservant les paramètres par défaut.

Une fois le module installé, certains paramètres doivent être finalisés :

Le champs **UnitID** doit comporter la même valeur que le champs **"UnitId**" de l'écran **"paramètres de l'application**" de Vetup.

Les 2 champs "**password**" doivent comporter les même valeurs que les "**Mdp**" de l'écran "**paramètres de l'application**" de Vetup.

Le champs "**Work Request Service Url**" doit comporter l'adresse du web service délivrant les demandes d'analyse saisies dans Vetup.

L'adresse est de la forme :

https://XXX.vetupmanager.com/modules/idexx/icp/soapOutput.php ou XXX est le nom de l'installation Vetup du client.

Le champs "**Result Service Url**" doit comporter l'adresse du web service réceptionnant les résultats concernant les demandes d'analyse saisies dans Vetup. L'adresse est de la forme :

https://XXX.vetupmanager.com/modules/idexx/icp/soapInput.php ou XXX est le nom de l'installation Vetup du client.

La case à cocher "**Autostart**" doit être cochée pour exécuter le module ICP dès le démarrage du poste sans intervention humaine.

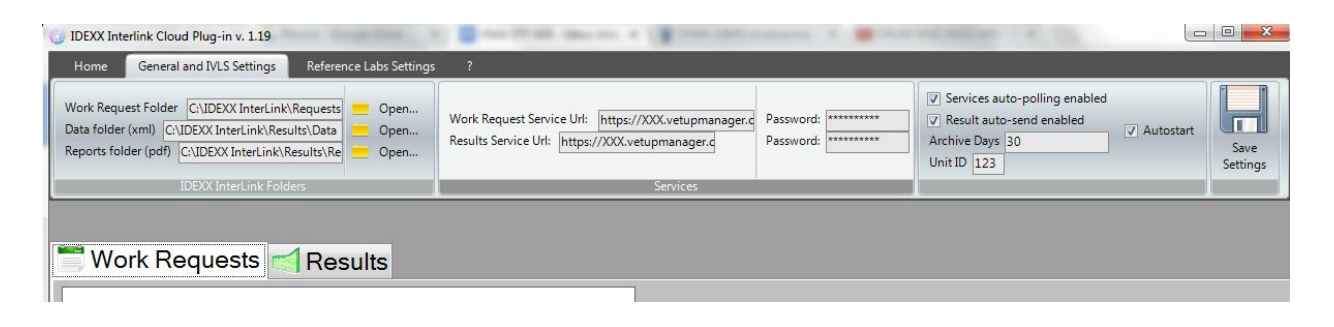

#### Paramétrage du module Interlink

L'installation du module Interlink doit se faire en conservant les paramètres par défaut. Normalement les paramètres par défaut doivent correspondre aux paramètres par défaut du module ICP pour les propriétés suivantes :

- Répertoire de stockage des rapports PDF
- Répertoire de stockage des données XML
- Répertoire de stockage des demandes d'analyses

|                                         | rge automatiquement les résultats de vos patients à partir de la IDEXX VetLab Station. |                         |
|-----------------------------------------|----------------------------------------------------------------------------------------|-------------------------|
|                                         |                                                                                        |                         |
|                                         |                                                                                        | IDEXX VetLat<br>Station |
| XX VetLab Station                       | Noms des fichiers Gérer les connexions À propos                                        |                         |
| Connexion à l'IDEX<br>Nom de la connexi | X VetLab Station :                                                                     |                         |
| Enregistrer les rapp                    | orts PDF (Remarque : ceci peut être activé ou désactivé sur l'IDEXX VetLab Station) :  |                         |
| Localisation:                           | C:\IDEXX Interlink\Results\Reports\                                                    | Naviguer                |
| Enregistrer les don                     | nées XML : 💿 Oui 💿 Non                                                                 |                         |
| Localisation:                           | C:\IDEXX Interlink\Results\Data\                                                       | Naviguer                |
| Envoyer des dema                        | ndes d'analyses /messages de recensement : 💿 Oui 💿 Non                                 |                         |
| Localisation:                           | C:\IDEXX Interlink\Requests\                                                           | Naviguer                |
|                                         |                                                                                        |                         |
|                                         |                                                                                        |                         |
|                                         |                                                                                        |                         |
|                                         |                                                                                        |                         |
|                                         |                                                                                        |                         |
|                                         | Appliquer las modifications                                                            | Quitter                 |

#### Paramétrage du module IVLS

Un certain nombre de paramètres doivent être vérifiés ou adaptés au niveau de l'écran de contrôle de l'IVLS.

|                                                      |            |          |           |                      | Messages    | Mise hors tension | Aide | 05:4 |
|------------------------------------------------------|------------|----------|-----------|----------------------|-------------|-------------------|------|------|
| Pending (1)                                          | Census (0) |          |           |                      | Résultats d | ernières analyses |      |      |
| <b>chien client1</b><br>106 (client1, .)<br>est exam |            |          | Ai<br>éci | nalyser<br>nantillon | 1           |                   |      |      |
|                                                      |            |          | A         | rchives              | È.          |                   |      |      |
|                                                      |            |          | Inst      | ruments              | í.          |                   |      |      |
|                                                      |            |          | Com       | figuration           |             |                   |      |      |
| Enaber                                               |            | Analyser |           |                      | Visualiser  | Ajoiter test      |      | mer  |
|                                                      |            |          |           |                      |             |                   |      |      |
|                                                      |            |          |           |                      |             |                   |      |      |
|                                                      |            |          |           |                      |             |                   |      |      |
|                                                      |            |          |           |                      |             |                   |      |      |

L'onglet **"Logiciel de gestion vétérinaire**" du menu **"Configuration**" doit ressembler à ça.

| Configuration               |                          |                |                     |      |            |
|-----------------------------|--------------------------|----------------|---------------------|------|------------|
| Accueil                     |                          |                |                     |      | Aide 07:03 |
| Alerte nouveaux résultats H | eure et date 📔 Ra        | pports Pré     | férences   Imprima  | ntes |            |
| VetConnect PLUS             | Unités                   | Langue         | Info clinique       |      |            |
| Logiciel de Gestio          | n Vétérinaire            |                | SmartService        |      | ОК         |
| -Practice Management Softw  | vare                     |                |                     |      |            |
|                             |                          |                |                     |      |            |
| Cornerstone                 |                          |                |                     |      | Appular    |
| Connexion série             |                          |                |                     |      | Annuler    |
| O Connexion réseau          | Configurer               |                |                     |      |            |
|                             |                          |                |                     |      |            |
| <ul> <li>Autre</li> </ul>   |                          |                |                     |      |            |
| 🔘 Connexion série           |                          |                |                     |      |            |
| Connexion réseau            | Configurer               |                |                     |      |            |
| Contextor rescut            | coningurer               |                |                     |      |            |
|                             |                          |                |                     |      |            |
| -Code de Demande d'Analys   | ie                       |                |                     |      |            |
|                             |                          |                |                     |      |            |
| Code de Demande d'Analyse   | 🗄 🗌 Obligatoire 💽        | Affiché        |                     |      |            |
| Le système de gestion de vo | tre clinique peut utilis | ser le Code de | e Demande d'Analyse |      |            |
| pour associer automatiqueme | ent les résultats des    | analyses effe  | ctuées aux dossiers |      |            |
| de vos patients.            |                          |                |                     |      |            |
|                             |                          |                |                     |      |            |

L'onglet "Logiciel de gestion vétérinaire" du menu "Instruments" doit ressembler à ça.

| lccueil                                                                                                    |                                                                                                    |                                |                                                                                                    |                                                                                                    |                                                                                       | 1       | lide 07: |
|----------------------------------------------------------------------------------------------------|----------------------------------------------------------------------------------------------------|--------------------------------|----------------------------------------------------------------------------------------------------|----------------------------------------------------------------------------------------------------|---------------------------------------------------------------------------------------|---------|----------|
| Système                                                                                                    | LaserCyte Dx                                                                                                    | VetTest                        | VetLyte                                                                                                    | VetStat                                                                                                    | UA A                                                                                  | nalyzer |          |
| Catalyst Dx                                                                                                    | SNAPshot Dx                                                                                                    | Coag Dx                        | ProCyte Dx                                                                                                    | Logiciel<br>Gestion Vété                                                                                                    | de<br>érinaire                                                                        | SNAP    |          |
| <ul> <li>Transfert des r</li> <li>Désactivé</li> <li>Activé (Tra<br/>résultats u</li> <li>Activé (Tra<br/>résultats e</li> </ul> | ésultats<br>(Pas de transfert des<br>insmission des archiv<br>niquement)<br>insmission des archiv<br>t du compte rendu)<br>Retransmettre | résultats)<br>res de<br>res de | Archives existan<br>Ne pas transmet<br>()<br>ju<br>lun. mar. n<br>30 31<br>6 7<br>13 14<br>20 21<br>28<br>4 5<br>0 archives<br>ont été créées de<br>pas encore été tr | tes<br>re les archives cré<br>n<br>juin 2011<br>ter. jeu. ven. sa<br>1 2 3 4<br>8 9 10 1<br>15 16 17 1<br>12 23 24 2<br>29 30 1 2<br>6 7 8 5<br>epuis cette date et<br>ansmises. | iées précéd<br>2011<br>m. dim.<br>4 5<br>1 12<br>8 19<br>5 26<br>2 3<br>9 10<br>n'ont | emment: |          |